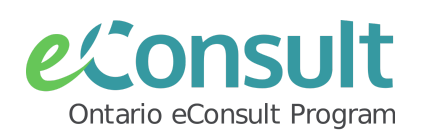

# Submit an eConsult to the OTNhub

eConsult is a secure web-based tool that allows clinicians, nurse practitioners & midwives timely access to specialist advice for all patients, often eliminating the need for an in-person specialist visit.

## Before You Start:

- To send an eConsult directly to the OTNhub platform, senders must have an **OTNhub account** set up with either **ONEID** or **OTN credentials**. To review eligibility and to get started, please review our <u>Signing Up for an</u> OTNhub Account 1-pager or connect with an eConsult team member by filling out our intake form.
- eConsults can be sent directly to the OTNhub platform by physicians, nurse practitioners, midwives and their delegates to over <u>135 specialties</u>.
- Senders who wish to include attachments with their eConsult should first select desired patient (client) health information (PHI) from their client chart/record (EMR) and save it locally in PDF format.
- Specialists are expected to respond to eConsults within **7 days**.

## Send an eConsult on the OTNhub

1) Sign on to OTNhub.ca with ONEID or OTN Credentials and click "Launch eConsult"

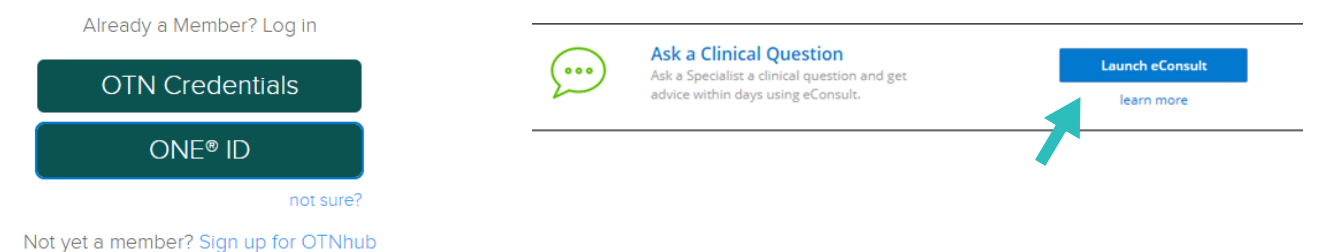

- 2) Select "**Request Consult**" and choose one of two options to send your eConsult case:
  - BASE<sup>™</sup> Managed Specialty
  - Specific Provider or Group

## 🕐 Request Consult

| *Model 2   | <ul> <li>BASE Managed Specialty</li> <li>Specific Provider or Group</li> </ul> |
|------------|--------------------------------------------------------------------------------|
| *Specialty | Select category 🗸                                                              |
| *Model 🕑   | <ul> <li>BASE Managed Specialty</li> <li>Specific Provider or Group</li> </ul> |
| *Recipient | Search for Specialist or Specialty Group                                       |

**BASE™ Managed Specialty:** access a group of regional or provincial specialists based on specialty. Cases are managed by a case assigner to ensure timely responses of cases.

**Specific Provider or Group:** access to individual specialists/groups. Search specialist by name to send cases directly to the specialist or group.

## Complete the eConsult Form on OTNhub

#### 3) Enter the **Patient** information.

Fields marked with a \* are mandatory. If OHIP # is not available, check the "OHIP number not available" box.

4) Type the question to the specialist in the "**Request**" field, if this step was not completed in your EMR (and included with your attachments).

| Middle Name         | Enter middle name                                                                                                    |                                                                                                    |  |  |
|---------------------|----------------------------------------------------------------------------------------------------|----------------------------------------------------------------------------------------------------|--|--|
| Middle Name         |                                                                                                    |                                                                                                    |  |  |
| *Last Name          | Enter last name                                                                                                    |                                                                                                    |  |  |
| *DOB                | YYYY-MM-DD                                                                                                    |                                                                                                    |  |  |
| *Gender             | O Male O Female O Other                                                                                                    |                                                                                                    |  |  |
| *OHIP               | Enter patient OHIP number                                                                                                    | Version cod                                                                                                    |  |  |
|                     | OHIP number not available                                                                                                    |                                                                                                    |  |  |
| Consent Directives  |                                                                                                    |                                                                                                    |  |  |
| Fatas biatan af ana |                                                                                                    |                                                                                                    |  |  |
|                     | <ul> <li>Middle Name</li> <li>*Last Name</li> <li>*DOB</li> <li>*Gender</li> <li>*OHIP</li> <li>Consent Directives</li> </ul> | Middle Name       Enter middle name         *Last Name       Enter last name         *DOB       YYYY-MM-DD         *Gender       O Male O Female O Other         *OHIP       Enter patient OHIP number         OHIP number not available       OHIP number not available |  |  |

#### 5) Add attachments to case.

• Use the paper clip icon **()** to search your computer for the desired attachment

• Drag and drop files to the OTNhub case.

#### 6) Hit "**Send**"

| 01 |                     | Draft Saved | Delete Draft   | Send             |
|----|---------------------|-------------|----------------|------------------|
|    |                     |             | ✓ Success - Ca | se has been sent |
|    | Drag and drop files | here        |                |                  |
|    |                     |             |                |                  |

Once the eConsult is sent, the case will be assigned to a specialist. The specialist is expected to provide a response within **7 days**. Senders will receive an email informing them that their case has been actioned.

Watch our <u>training video</u> on how to send an eConsult on the OTNhub platform.

#### **IMPORTANT NOTES:**

If patient (client) health information (PHI) was downloaded/saved locally to support with sending an eConsult case, it is best practice to delete this record, once the case has been submitted.

# Managing eConsults on the OTNhub

Once the specialist has actioned the case, the requesting clinician will receive an email notification with a direct link to the Case ID to be reviewed on the OTNhub.

To manage the eConsult case:

1) Sign on to <u>OTNhub.ca</u> with ONEID or OTN Credentials and click on "Launch eConsult"

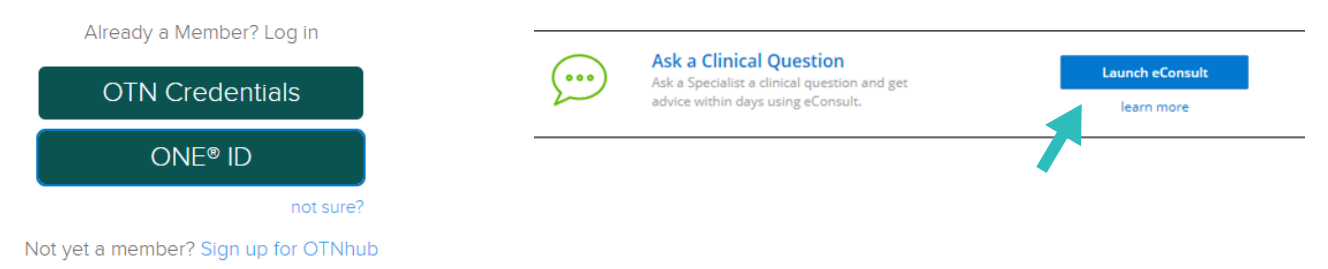

2) Find the unread case in bold in the "**Needs Attention**" folder or Search by the 9-digit Case ID #:

| 👳 Request Consult    | Cases That Need My Attention                                                   |                                              |  |  |  |
|----------------------|--------------------------------------------------------------------------------|----------------------------------------------|--|--|--|
| All Requests         | All Consult Provided Needs Referral                                            | Needs More Info                              |  |  |  |
| Needs Attention (1)  | Dr. Coe Zzpcp1   Dr. Coe Zzspc1                                                | Submitted Today                              |  |  |  |
| Waiting for Response | Patient has lingering contact dermatitis on trunk o                            |                                              |  |  |  |
| Completed            | Consult provided                                                               | Case ID: 497742921                           |  |  |  |
| Cancelled            | Dr. Coe Zzpcp1   Dr. Coe Zzspc1                                                | Submitted 15 days ago                        |  |  |  |
| Drafts               | Please see attachment<br>Consult provided (Draft note)                         | Case ID: 495333227                           |  |  |  |
| Reports              |                                                                                |                                              |  |  |  |
| Q Search             | Dr. Coe Zzpcp1   COE Demo BASE Group<br>patient has past hx of x - please revi | Submitted 22 days ago<br>ew y, please advise |  |  |  |
|                      | More info requested                                                            | Case ID: 494441067                           |  |  |  |

3) Review the response from the specialist and complete one of the following actions, as applicable.

When a specialist has **provided a Consult**, the sender may:

- **Request clarification** and ask the specialist for more information or a follow up question.
- **Complete** the case and provide optional relevant feedback directly to the specialist and/or the eConsult program. This action closes the case & moves it to the "**Completed**" folder, preventing additional notifications, about the case from being sent to both the sender and receiver.

When the specialist has **requested more information**, the sender may:

- **Provide More Info** by adding the requested information to the case, in a timely manner.
- **Cancel** the case if they deem appropriate/support is no longer needed for the patient.

When the specialist **returns the case** back to the sender, the sender may:

- **Re-direct** the case to another specialist/specialty, if appropriate to do so.
- **Cancel** the case and follow the action recommended, as applicable.

## Managing Completed Case Records

It is <u>best practice</u> for a sending clinician (the most responsible provider) to retrieve completed copies of eConsult exchanges and add them to their respective patient/client record or chart (within their EMR).

To complete this process. Clinician senders and/or their delegates may:

1) Access the "**Completed**" folder within eConsult on the OTNhub and click on a case to action it.

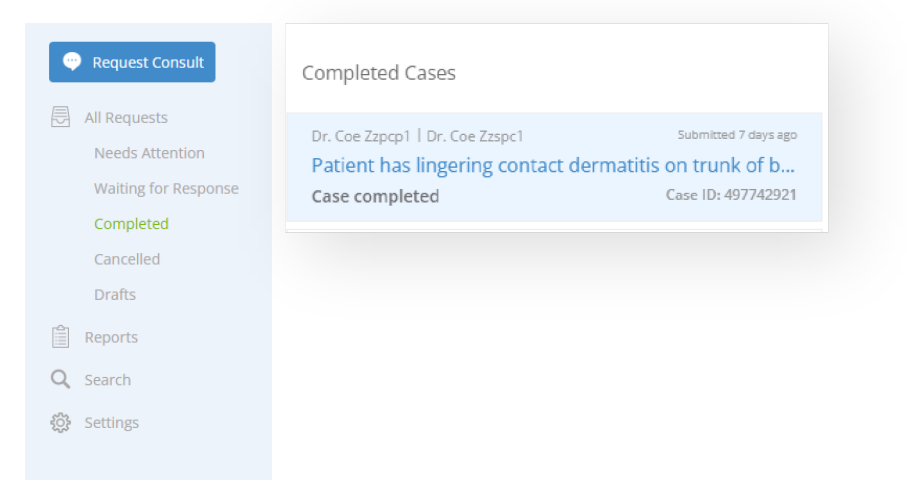

a) **Download a complete PDF record** of their exchange using the **PDF** button button within the eConsult case to be managed into the patient record or chart. This will save a copy of the exchange locally, to be managed into the record or chart.

b) Highlight and **Copy (Ctrl/Cmmd + C) and Paste (Ctrl/Cmmd + V)** the details of the exchange from the OTNhub, into the patient record or chart.

c) If the sending clinician has HRM® enabled (at their practice location), a completed record may be pushed back to their EMR using the **EMR** button in the **EMR** button where available. For more information and eligibility and how to sign up, please review the following document regarding <u>HRM® Integration for OTNhub</u>.

Clinicians may wish to leverage the support of a <u>delegate model</u> to complete this process. Review <u>Setting up</u> <u>eConsult Delegates</u> for account set up.

Eligible clinicians can bill OHIP K738 fee code for completed eConsults. For more information about billing, please review the <u>Physician's Guide to Billing OHIP for eConsultations.</u>

#### **IMPORTANT NOTES:**

• If patient (client) health information (PHI) was downloaded/saved locally to support with sending an eConsult case, it is best practice to delete this record, once the case has been submitted.